## 1. ¿Cómo empezar a pagar con tu smartwatch?

# SAMSUNG

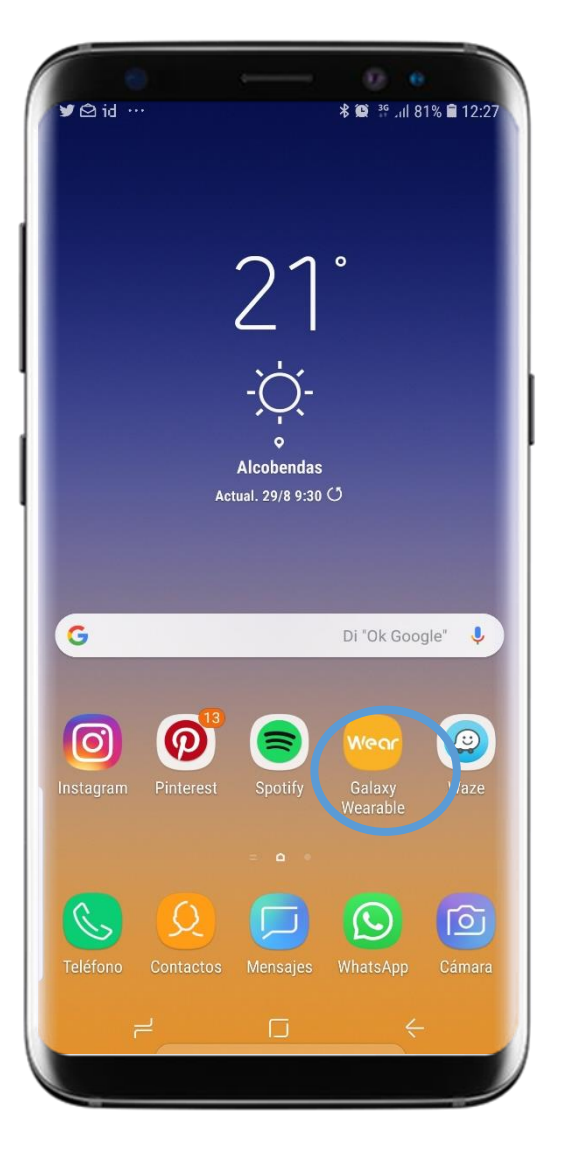

Selecciona Galaxy Wearable

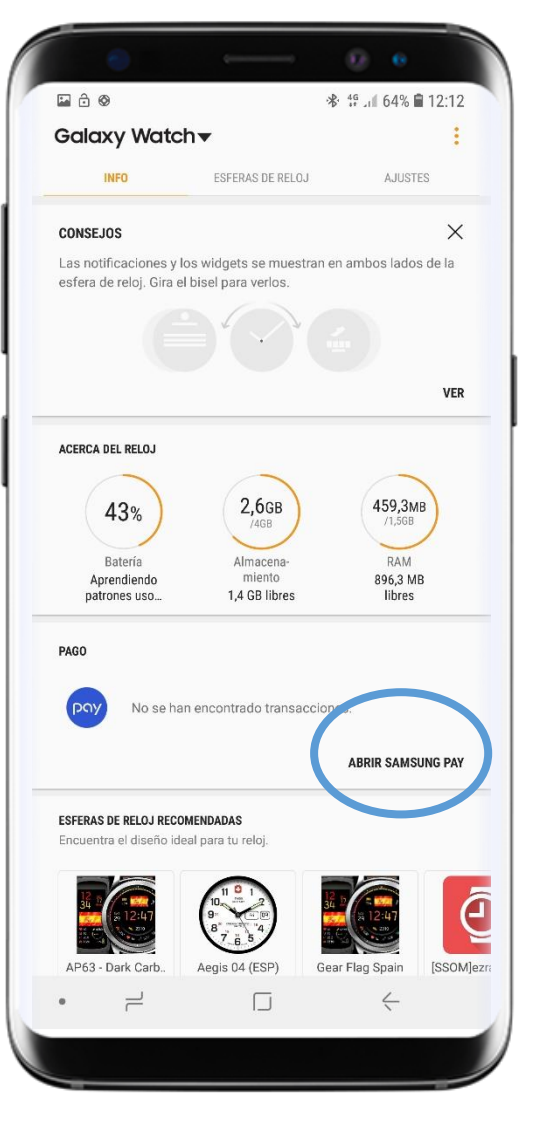

Selecciona Samsung Pay

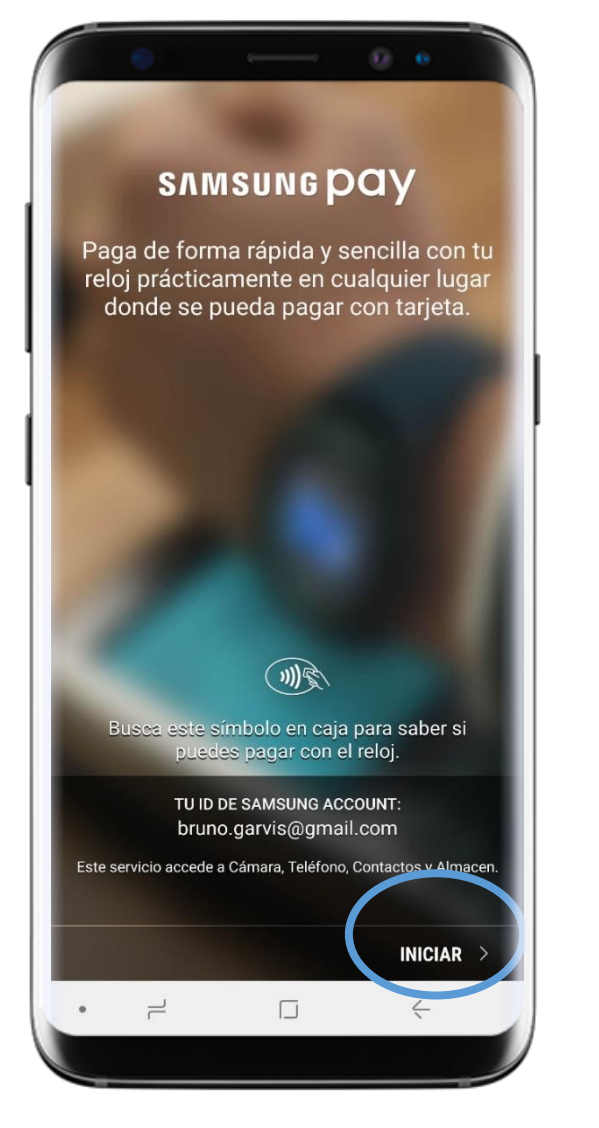

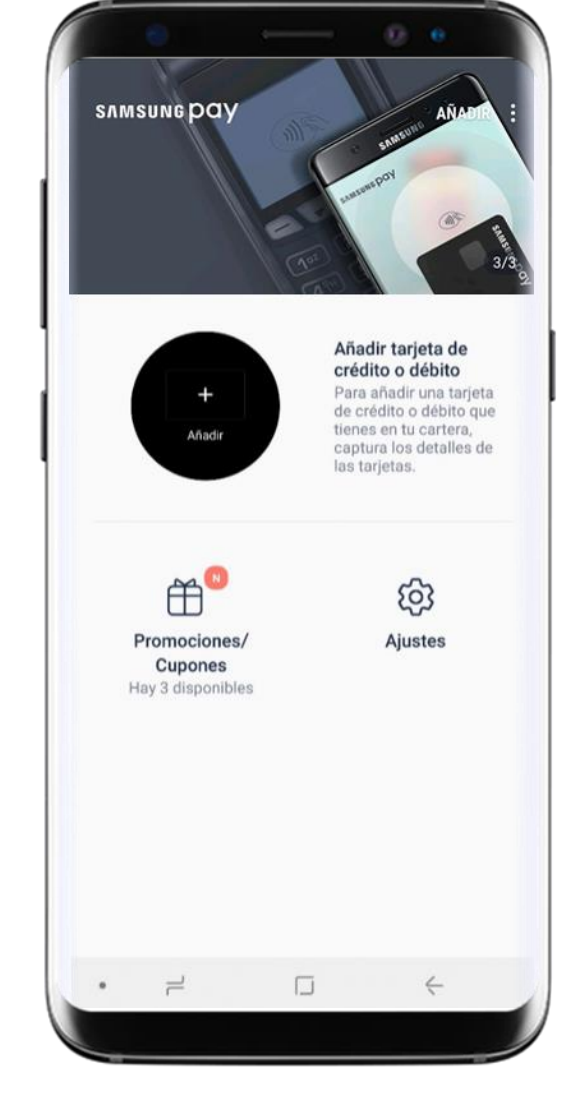

Introduce tu Samsung Account

Samsung Pay on watch Pantalla de Inicio

#### 2. Selecciona tu PIN

## SAMSUNG

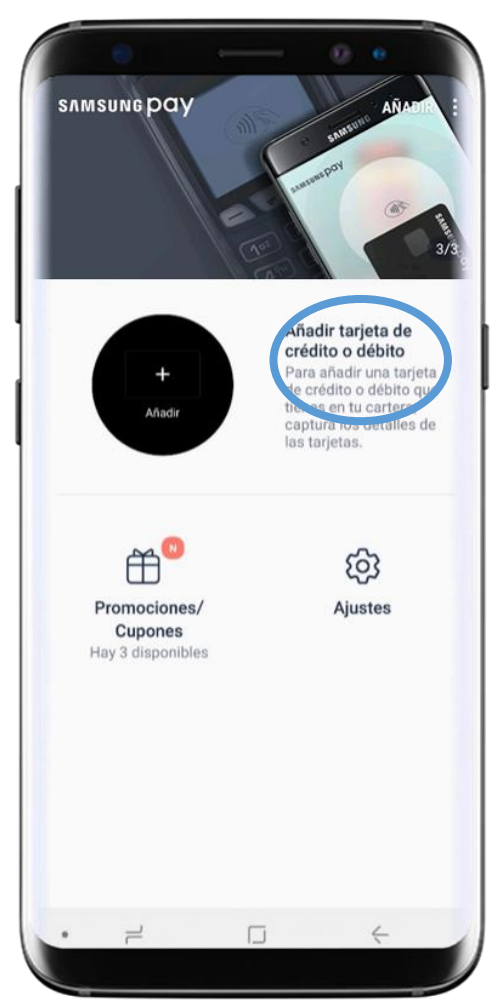

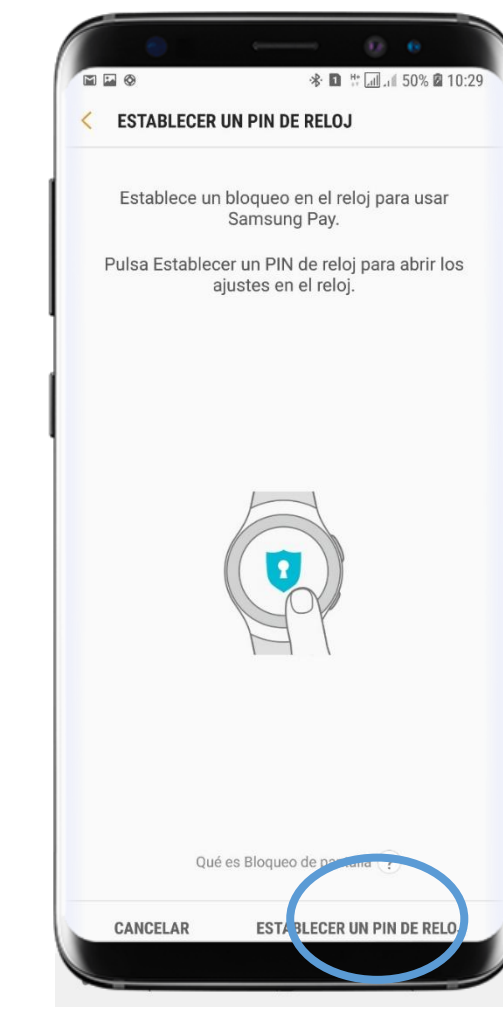

 $\langle \times \rangle$ En la esfera de tu Galaxy Watch, puedes introducer tu pin y confirmarlo.

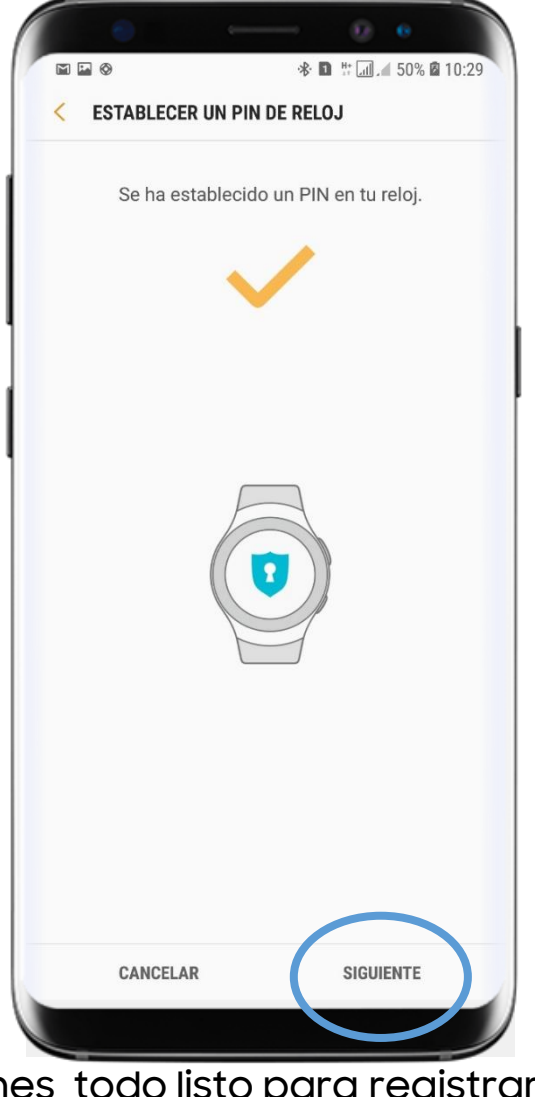

Selecciona Añadir

Por seguridad, es necesario que registres un PIN

Ya tienes todo listo para registrar tu tarjeta

### 3. ¿Como registrar tus tarjetas?

# SAMSUNG

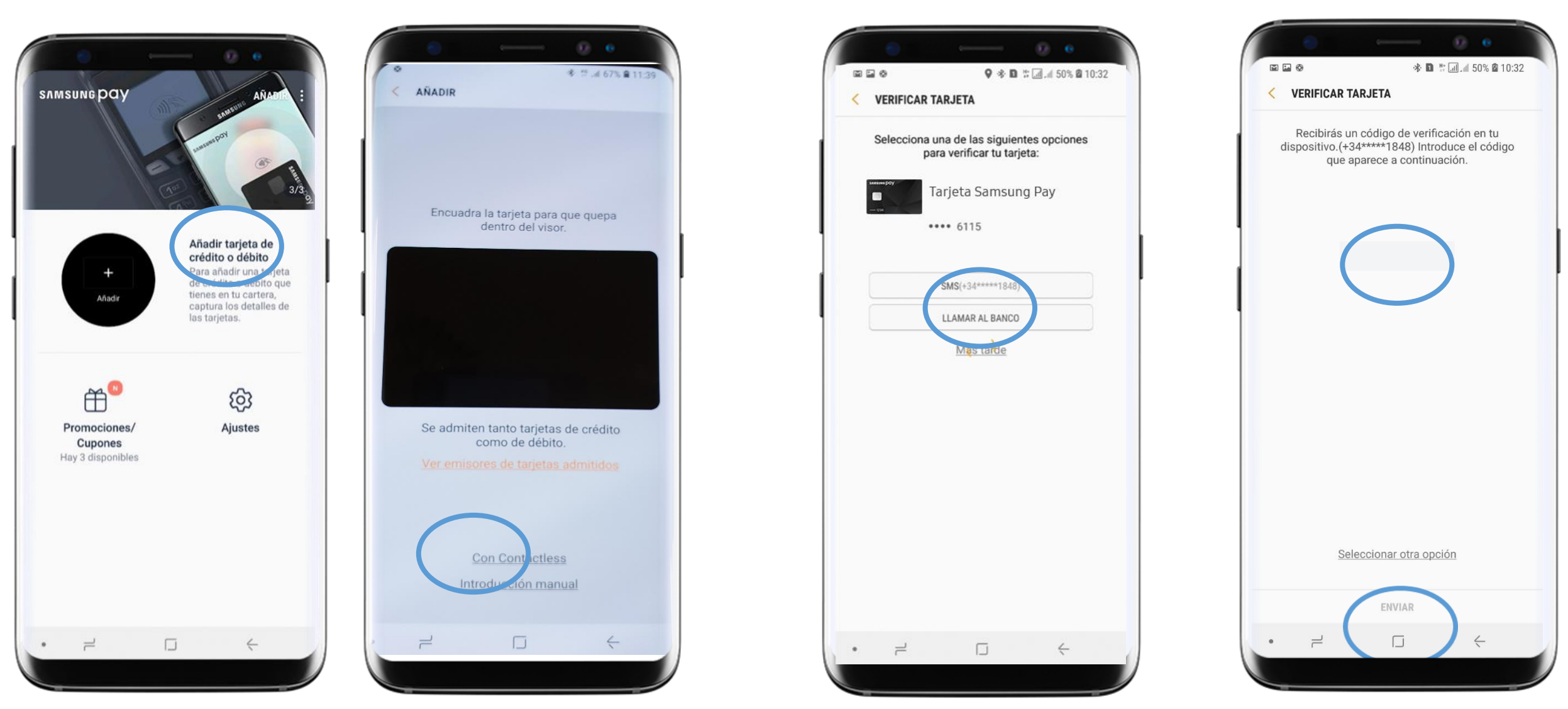

Selecciona Añadir

Puedes registrar tu tarjeta sacando una foto, mediante contactless de sms o llamando al servicio de o introduciendo manualmente los datos

Elige cómo verificar tu tarjeta, a través atención al cliente del banco

Introduce el código de verificación

# 2. Ya tienes tu tarjeta lista para comenzar a pagar **SAMSUNG**

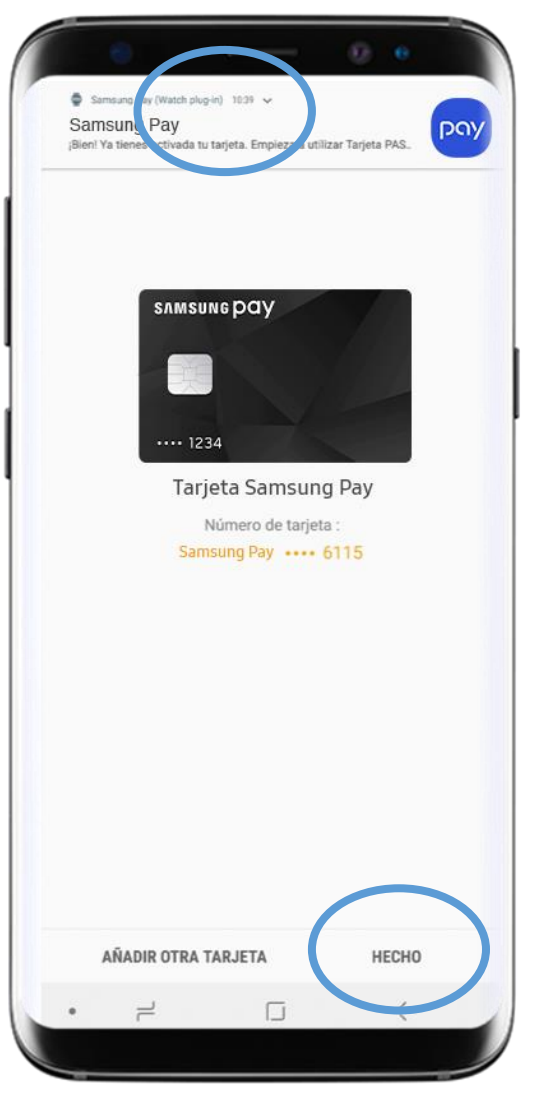

!Tu tarjeta ya está lista! Además , recibirás una notificación push confirmandote que todo ha ido bien

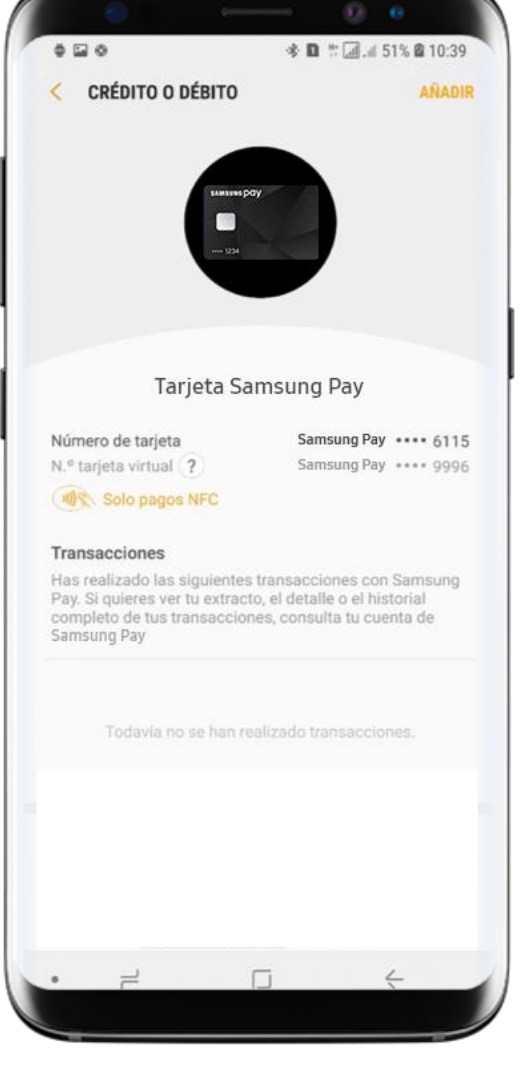

Puedes consultar todos los datos de tu tarjeta y el histórico de transacciones

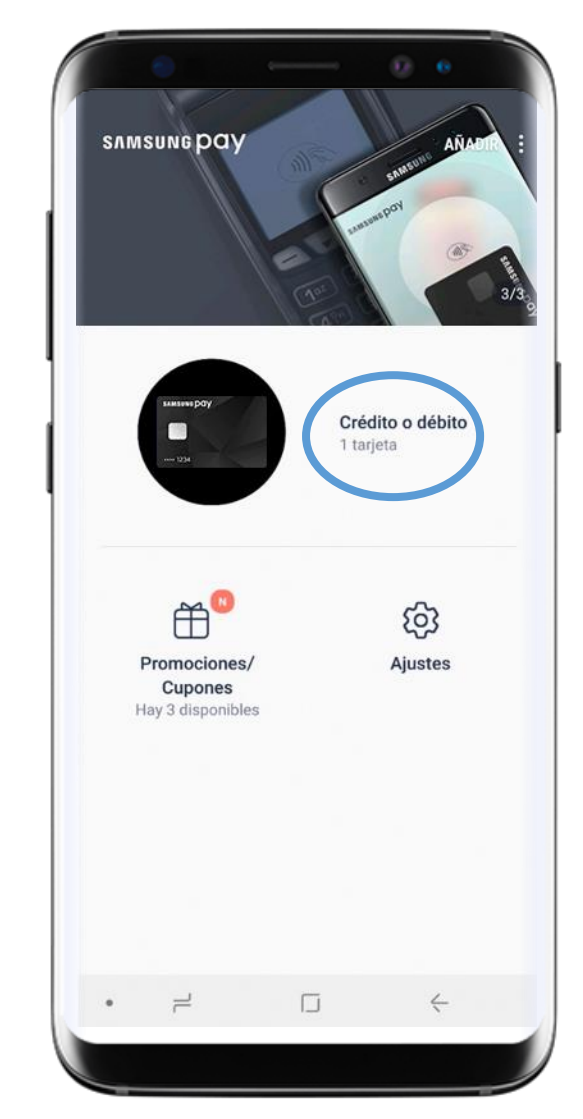

Desde el menu de inicio de Samsung Pay puedes accede a la tarjeta

3. ¿Cómo pagar?

## SAMSUNG

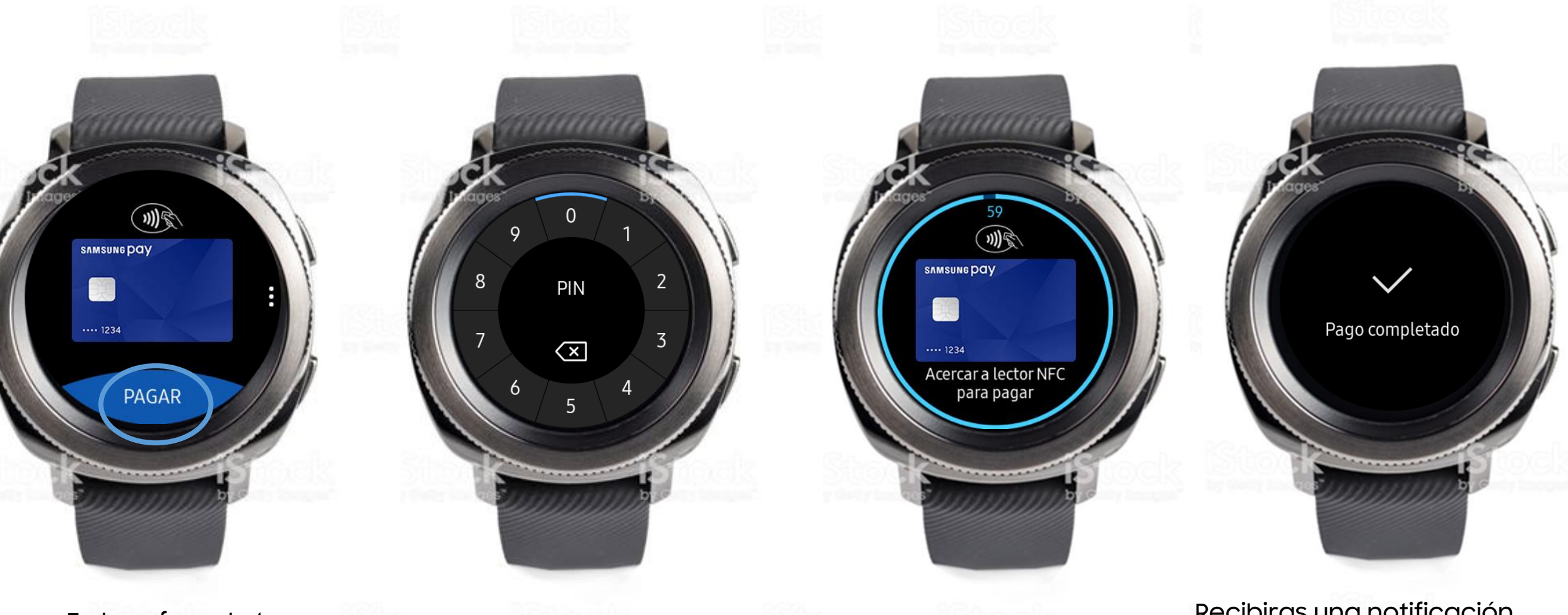

En la esfera de tu Galaxy watch , selecciona Pagar.

Introduce tu pin si te has quitado el reloj o simplemente te has desconectado de bluetooth Acerca el smartwatch al datafono Recibiras una notificación de pago completado en la esfera de tu smartwtach

#### 3. ¿Cómo consultar mis pagos ?

# SAMSUNG

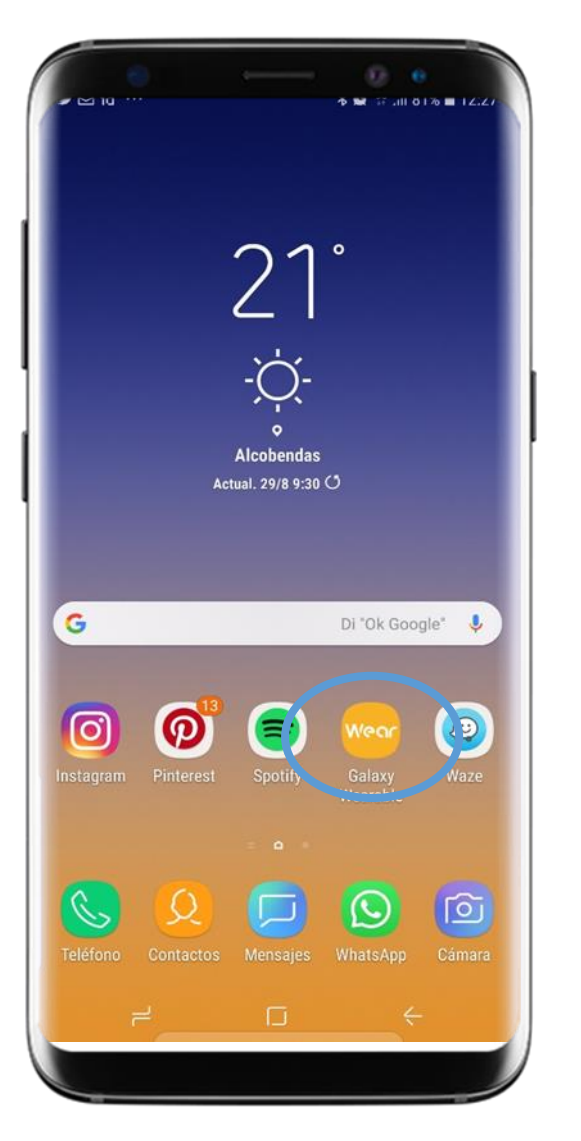

Selecciona Galaxy Wearable

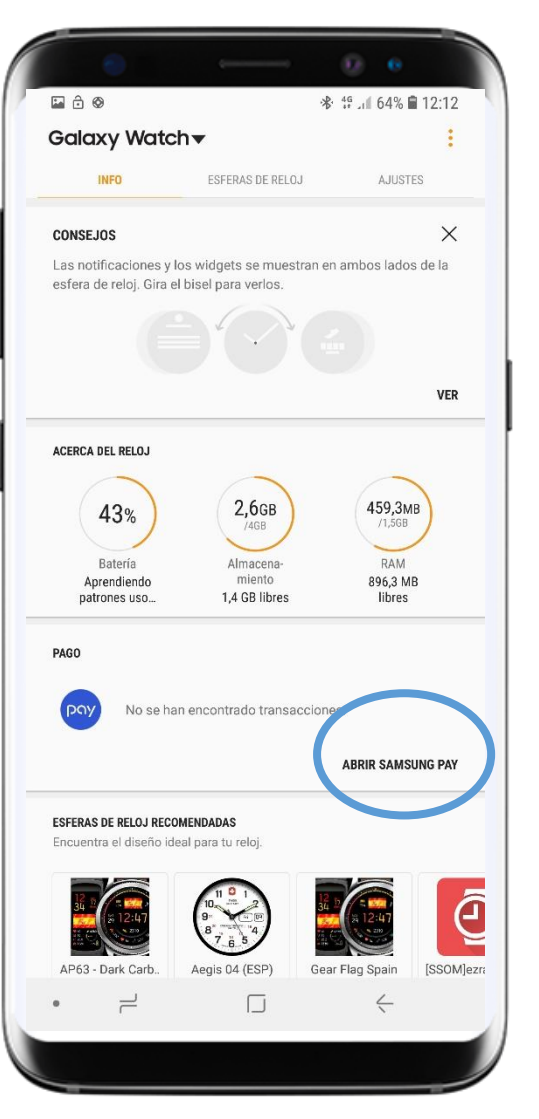

Abre Samsung Pay

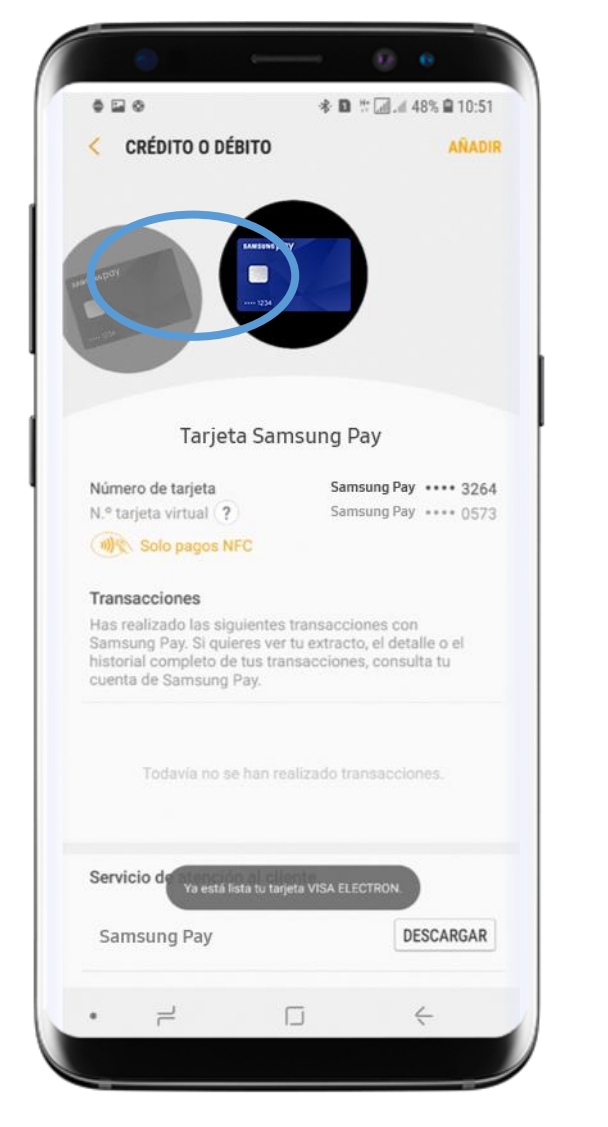

#### Selecciona la tarjeta

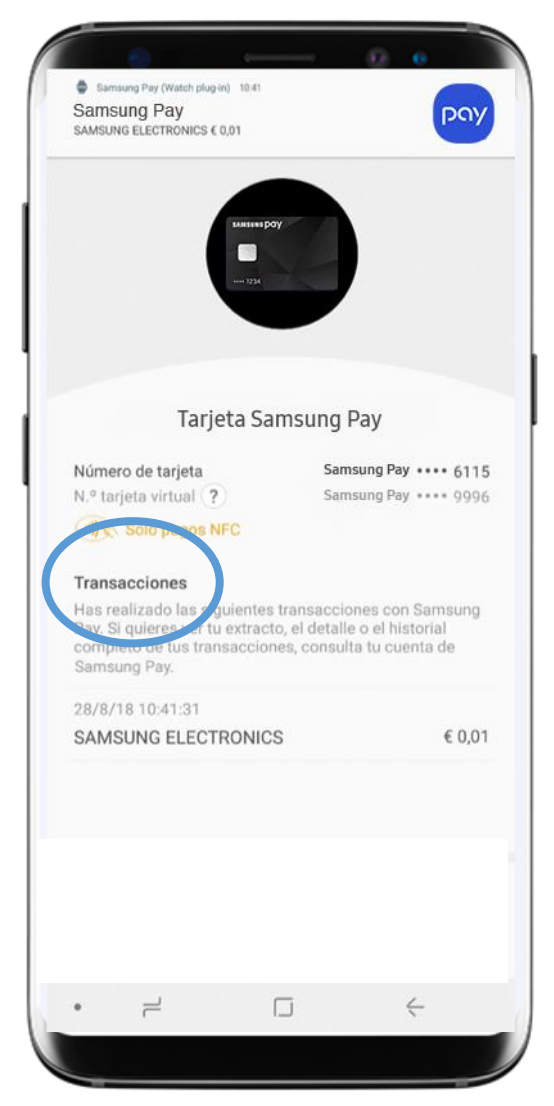

Consulta el histórico de transacciones

### 4. ¿Tienes dudas? Consulta la guía de uso

# SAMSUNG

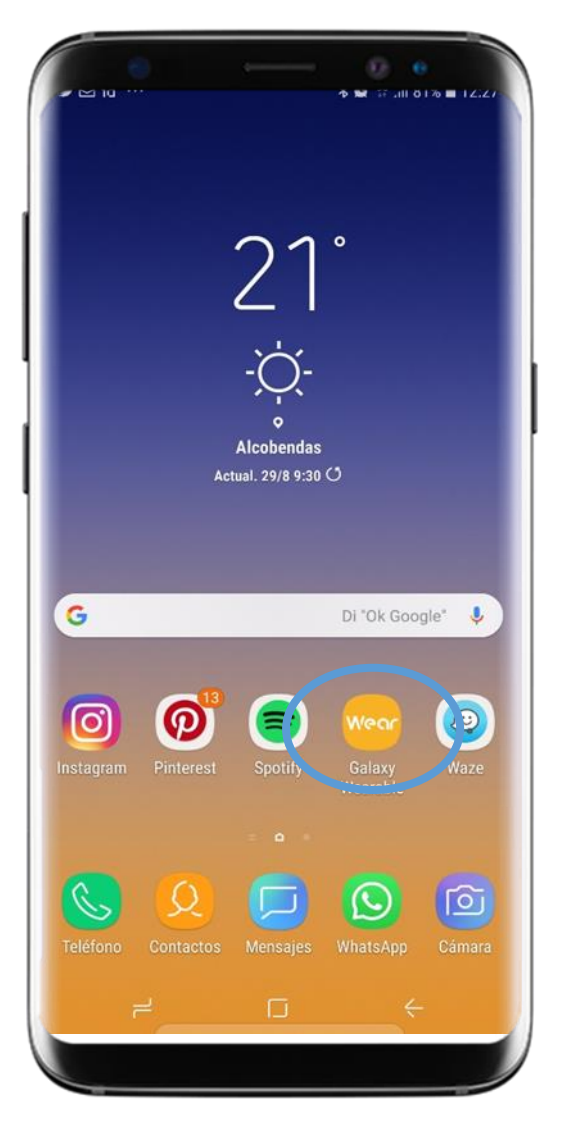

Selecciona Galaxy Wearable

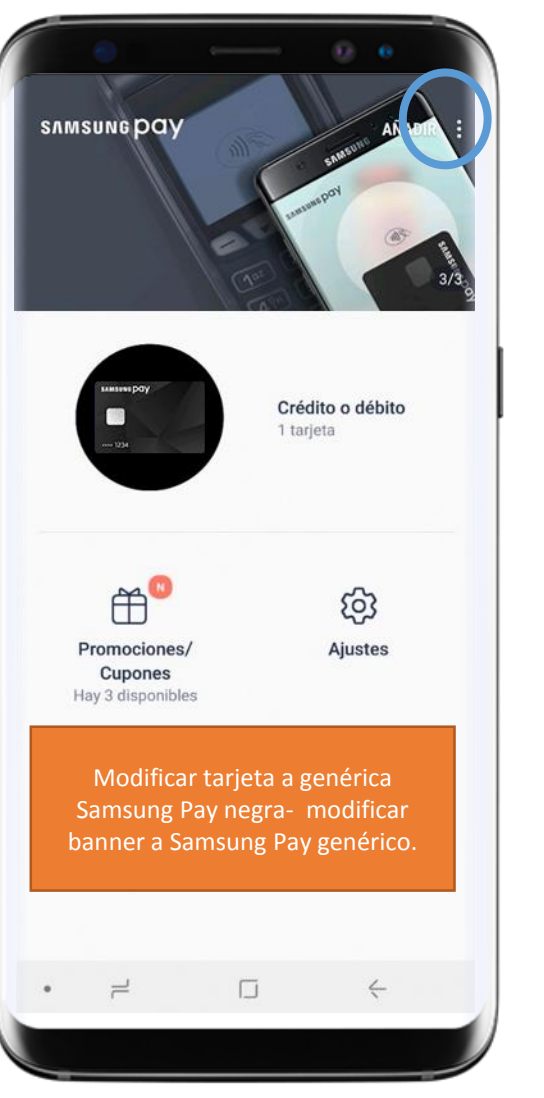

Selecciona guía de uso

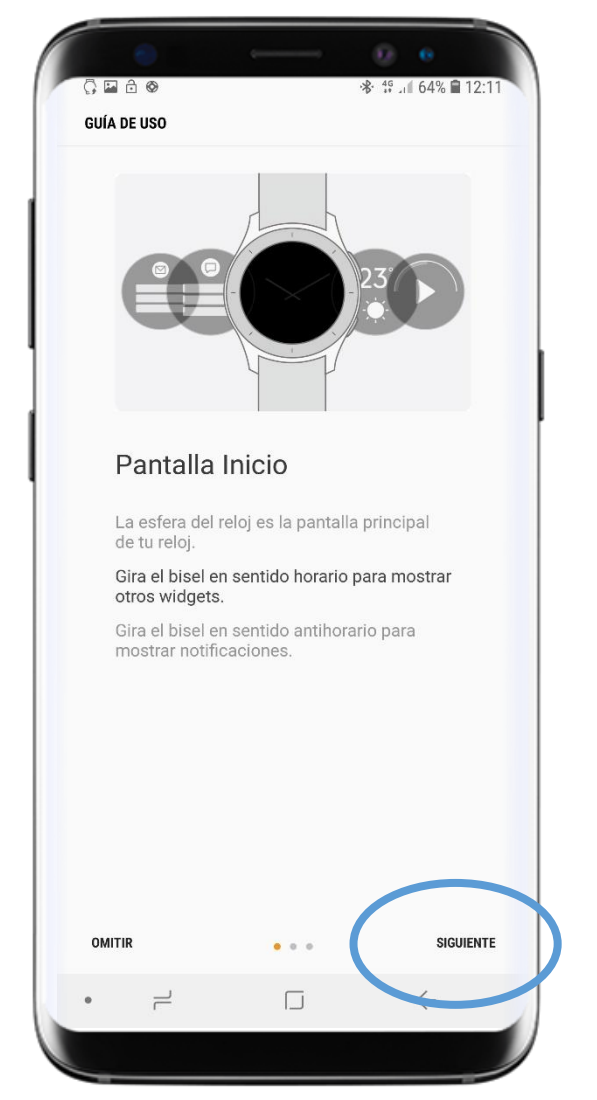

#### Te explica paso a paso Como utilizarlo

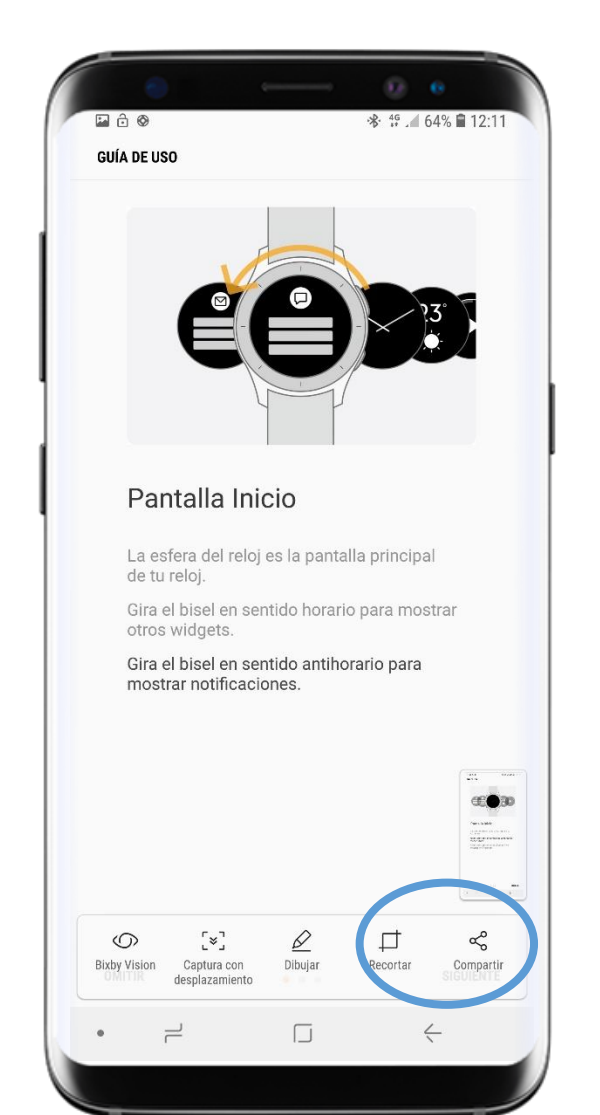

### 4. ¿Tienes dudas? Consulta la guía de uso

### SAMSUNG

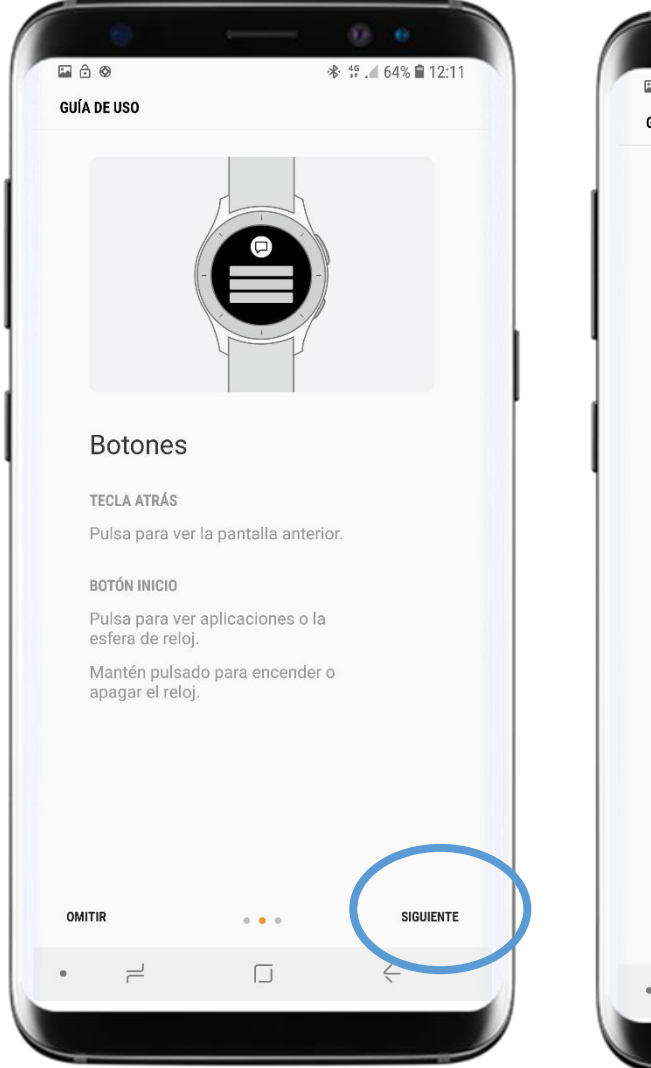

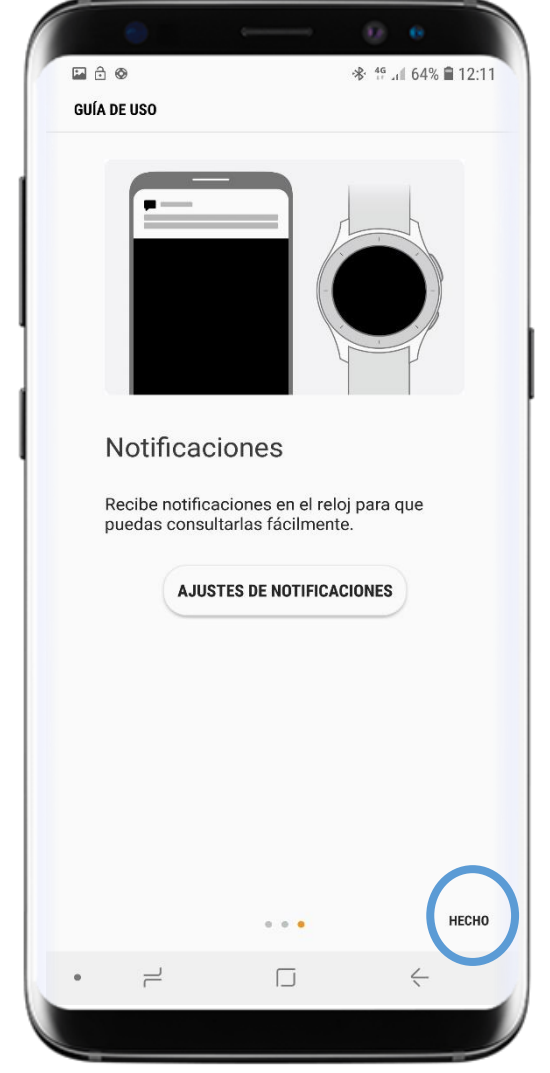

También tienes una guía de uso en tu smartwatch

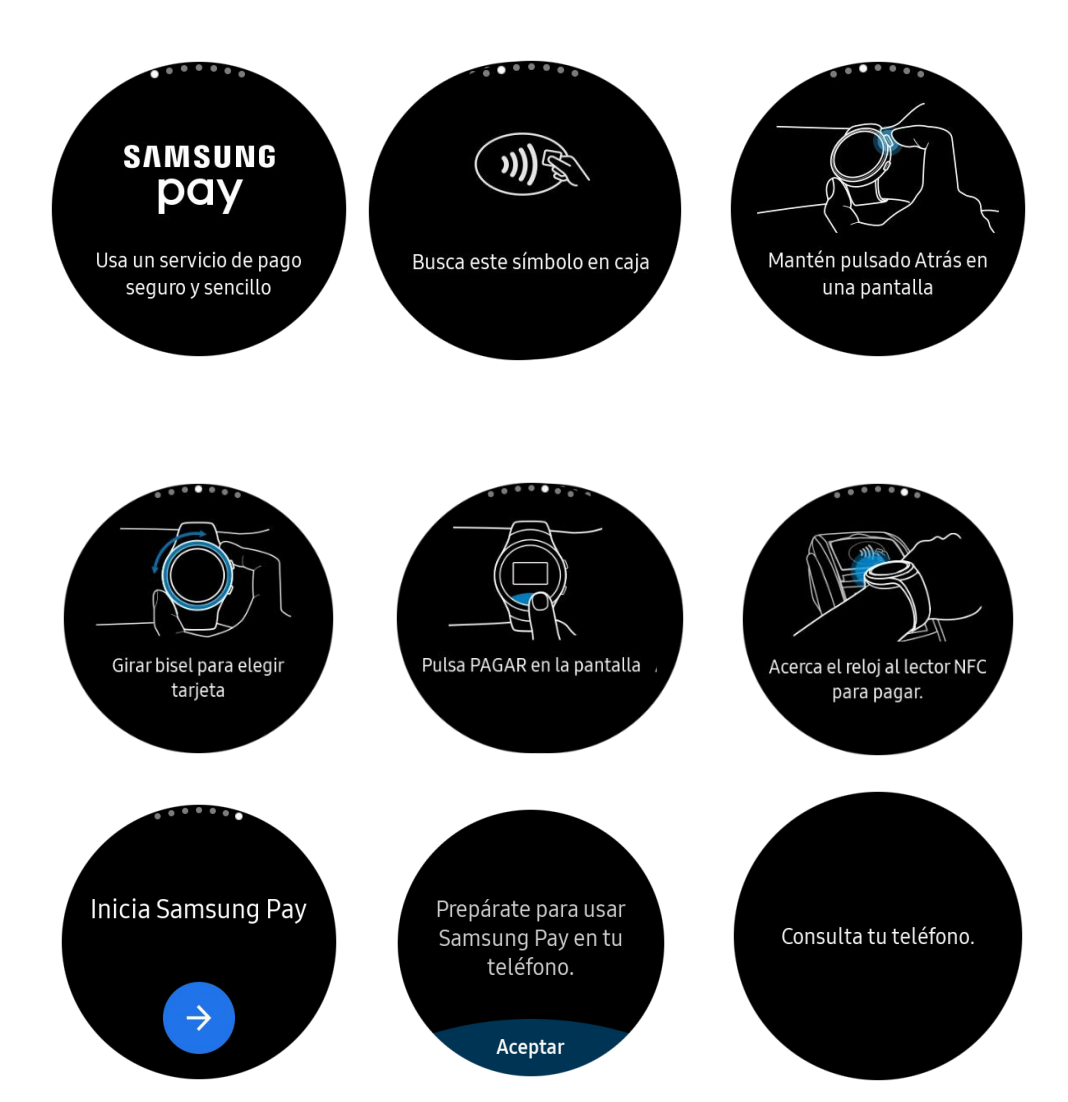